# 网络安全实验室CTF—基础关 writeup

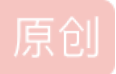

版权

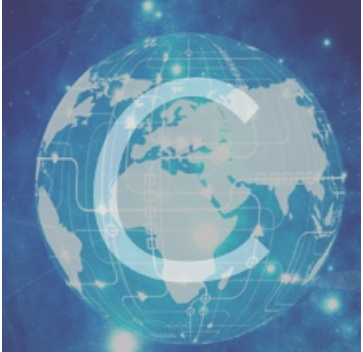

CTF 专栏收录该内容

20 篇文章 1 订阅 订阅专栏 自己总结的解题方法, 里面方法仅供查考

本文链接: https://blog.csdn.net/weixin\_45871855/article/details/105519140

网络信息安全攻防学习平台--基础关

key在哪里? 再加密一次你就得到key啦~ 猜猜这是经过了多少次加密? 据说MD5加密很安全,真的是么? 种族歧视 HAHA浏览器 key究竟在哪里呢? key又找不到了 冒充登录用户 比较数字大小 本地的诱惑 就不让你访问

### key在哪里?

安全攻防基础关1 key在哪里?

F12或Ctrl+U查看源码,得到flag

# 再加密一次你就得到key啦~

### 打开后得到

加密之后的数据为xrlvf23xfqwsxsqf

所以字符串解密一次就可得到flag 观察可能为MD5加密或ROT13加密 MD5解码得不到flag,使用ROT3解码

ROT13在线解码工具

| 字符串              |    |
|------------------|----|
| xrlvf23xfqwsxsqf |    |
|                  |    |
|                  |    |
|                  |    |
|                  | 计算 |
| 解码结果             |    |
| keyis23ksdjfkfds | 复制 |
|                  |    |

# 猜猜这是经过了多少次加密?

看到一堆字符串~~ 看标题是加密多次的结果,所以我们得多次解密

### 猜猜这是经过了多少次加密? 分值: 200 加密后的字符串为:

Vm0wd2QyUXlVWGxWV0d4V1YwZDRWMVl3WkRSV01WbDNXa1JTVjAxV2JETlhhMUpUVmpBeFYySkVUbGhoTVVwVVZtcE JlRll5U2tWVWJHaG9UVlZ3VlZacVFtRlRNbEpJVm10a1dHSkdjRTlaVjNSR1pVWmFkR05GU214U2JHdzFWVEowVjFa WFNraGhSemxWVmpOT00xcFZXbUZrUjA1R1drWndWMDFFUlRGV1ZFb3dWakZhV0ZOcmFHaFNlbXhXVm1wT1QwMHhjRl pYYlhSWFRWaENSbFpYZUZOVWJVWTJVbFJDVjAxdVVuWlZha1pYWkVaT2NscEdhR2xTTW1ob1YxWlNTMkl4U2tkWGJH UllZbFZhY1ZadGRHRk5SbFowWlVaT1ZXSlZXVEpWYkZKSFZqRmFSbUl6WkZkaGExcG9WakJhVDJOdFJraGhSazVZWW xob1dGWnRNWGRVTVZGM1RVaG9hbEpzY0ZsWmJGWmhZMnhXY1ZGVVJsTk5XRUpIVmpKNFQxWlhTa2RqUm14aFUwaENT RlpxUm1GU2JVbDZXa1prYUdFeGNHOVdha0poVkRKT2RGSnJhR2hTYXpWeldXeG9iMWRHV25STldHUlZUVlpHTTFSVm FHOWhiRXB6WTBac1dtSkdXbWhaTVZwaFpFZFNTRkpyTlZOaVJtOTNWMnhXYjJFeFdYZE5WVlpUWVRGd1YxbHJXa3RU UmxweFVtMUdVMkpWYkRaWGExcHJZVWRGZUdOSE9WZGhhMHBvVmtSS1QyUkdTbkpoUjJoVFlYcFdlbGRYZUc5aU1XUk hWMjVTVGxOSFVuTlZha0p6VGtaVmVXUkhkRmhTTUhCSlZsZDRjMWR0U2tkWGJXaGFUVZVVV0ZSNJJsZGpiSEJIV2tk c1UySnJTbUZXTW5oWFdWWlJlRmRzYUZSaVJuQlpWbXRXZDFZeGJISlhhM1JVVW14d2VGVXlkR0ZpUmxwelYyeHdXR0

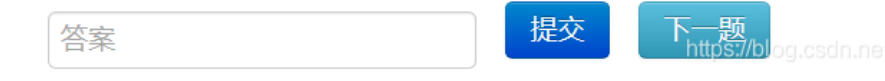

字符串最后 "=" 应该是 BASE64编码

Base64在线加解密

多次解码得到 flag

# 据说MD5加密很安全,真的是么?

得到字符串 e0960851294d7b2253978ba858e24633

#### MD5在线解密工具

即可得到flag

| 密文: <mark>e0960851</mark> 2 | 密文: e0960851294d7b2253978ba858e24633  |                                                                    |                                                                         |  |  |
|-----------------------------|---------------------------------------|--------------------------------------------------------------------|-------------------------------------------------------------------------|--|--|
| 类型: 自动                      |                                       |                                                                    | ── [帮助]                                                                 |  |  |
|                             | 查询                                    | 加密                                                                 |                                                                         |  |  |
|                             |                                       |                                                                    |                                                                         |  |  |
|                             |                                       |                                                                    |                                                                         |  |  |
|                             |                                       |                                                                    |                                                                         |  |  |
|                             |                                       |                                                                    |                                                                         |  |  |
|                             |                                       |                                                                    |                                                                         |  |  |
|                             | 密文: <mark>e0960851</mark> 2<br>类型: 自动 | 密文: <mark>e0960851294d7b2253978ba858</mark><br>类型: 自动<br><b>查询</b> | 密文: <u>e0960851294d7b2253978ba858e24633</u><br>类型: 自动<br><u> </u> 查询 加密 |  |  |

种族歧视

| 种族歧视<br>分值:300<br>小明同学今天访问了一个<br>一探究竟!<br>通关地址               | <sup>下</sup> 网站,竟然不允许中       | 国人访问!太坑了,              | 于是小明         | 同学决心        | 一定要进去      |
|--------------------------------------------------------------|------------------------------|------------------------|--------------|-------------|------------|
| $\leftrightarrow$ > C' <b>(</b>                              | 🛛 🔏 lab1.xseclab.com/        | /base1_0ef337f3afbe42d | 5619d7a36c19 | 9c20ab/inde | x.php      |
| 📄 火狐官方站点 🧕 新手上路 📄 常                                          | 用网址 闷 BugkuCTF - 练习平台        | 谷 🛞 攻防世界 🚺 百度翻译        | f 🖗 CTFHub   | 应 菜鸟教程      | 🛞 Codewars |
| only for Foreigner                                           |                              |                        |              |             |            |
| GET /base1_0ef337f3afbe42d5619d7a3<br>Host: lab1 xseclab.com | 36c19c20ab/index.php HTTP/1. | 1                      |              |             |            |

User-Agent: Mozilla/5.0 (Windows NT 10.0; Win64; x64; rv:74.0) Gecko/20100101 Firefox/74.0 Accept: text/html,application/xhtml+xml,application/xml;q=0.9,image/webp,\*/\*;q=0.8 Accept-Language: zh-CN,zh;q=0.8,zh-TW;q=0.7,zh-HK;q=0.5,en-US;q=0.3,en;q=0.2 Accept-Encoding: gzip, deflate Referer: http://hackinglab.cn/ShowQues.php?type=bases Connection: close

Upgrade-Insecure-Requests: 1 Cache-Control: max-age=0 https://blog.csdn.net/weixin\_45871855

将 Accept-Language: zh-CN,zh;q=0.8,zh-TW;q=0.7,zh-HK;q=0.5,en-US;q=0.3,en;q=0.2 中的 zh-CN,zh;zh-TW;zh-HK; 删除, 得到 flag

# HAHA浏览器

#### 安全攻防基础关6 HAHA浏览器`

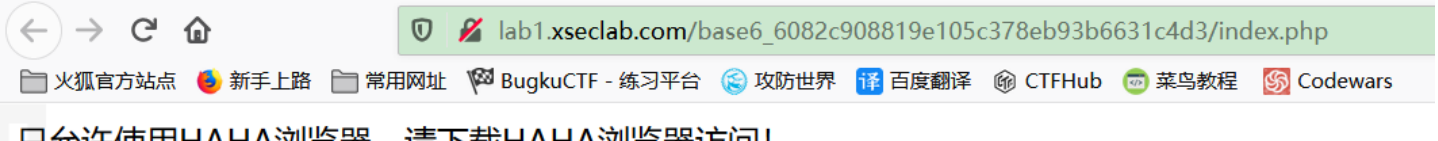

### 只允许使用HAHA浏览器,请下载HAHA浏览器访问!

GET /base6\_6082c908819e105c378eb93b6631c4d3/index.php HTTP/1.1 Host: lab1.xseclab.com User-Agent: Mozilla/5.0 (Windows NT 10.0; Win64; x64; rv:74.0) Gecko/20100101 Firefox/74.0 Accept: text/html,application/xhtml+xml,application/xml;q=0.9,image/webp,\*/\*;q=0.8 Accept-Language: zh-CN,zh;q=0.8,zh-TW;q=0.7,zh-HK;q=0.5,en-US;q=0.3,en;q=0.2 Accept-Encoding: gzip, deflate Referer: http://hackinglab.cn/ShowQues.php?type=bases Connection: close Upgrade-Insecure-Requests: 1 Cache-Control: max-age=0 https://blog.csdn.net/weixin\_45871855

将 User-Agent: Mozilla 改为 HAHA 得到 flag

key究竟在哪里呢?

### 使用抓包工具(burp)查看HTTP请求,在 Repeater 中查看响应头

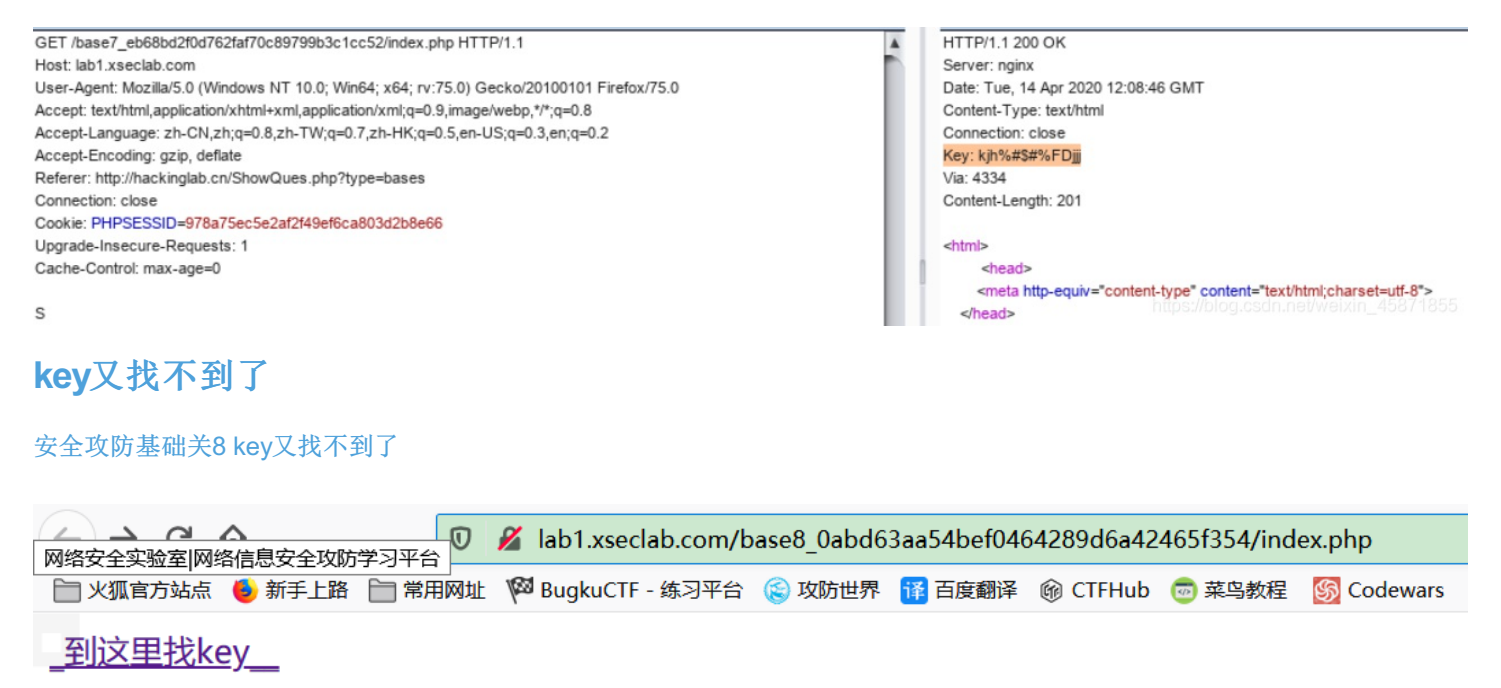

点击 得到 "key is not here!" 抓包后 Response 依然是这个结果; 回到页面发现 url 显示: index\_no\_key.php,再用burp抓第一次 跳转的页面得到

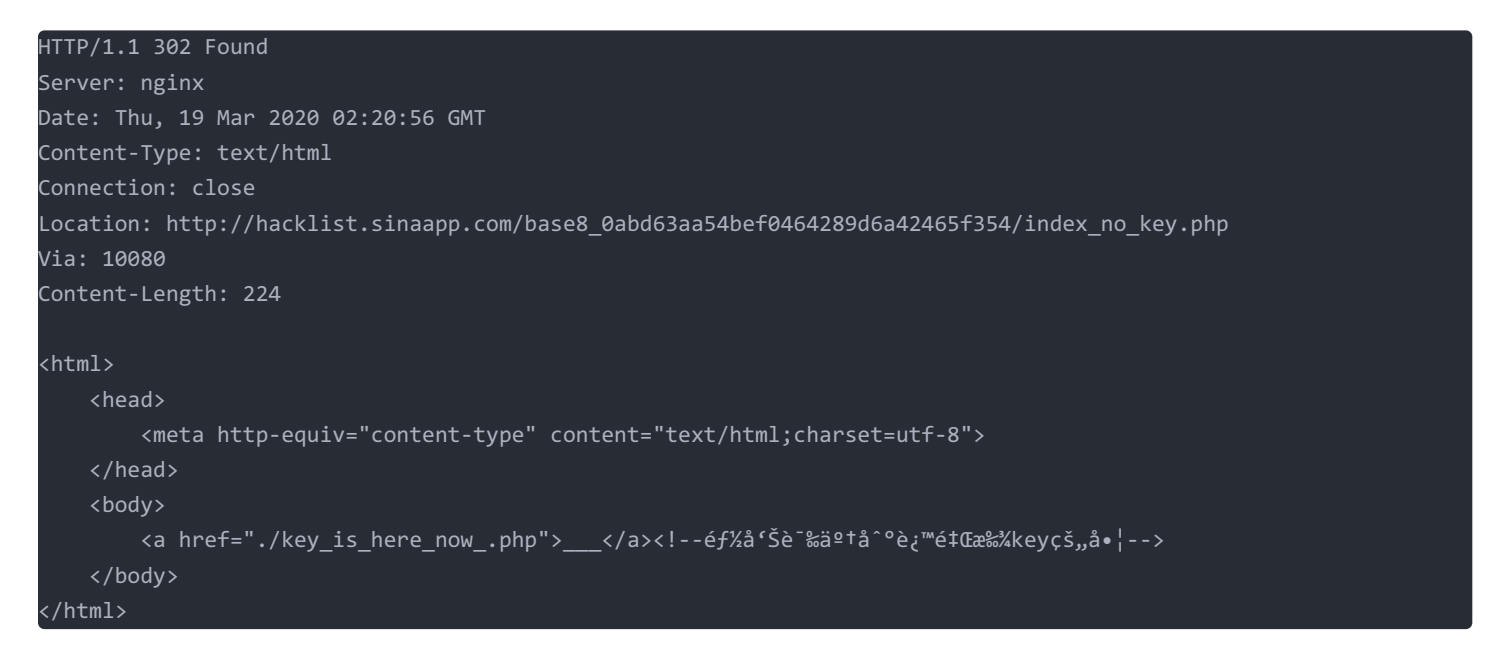

将Request 中的 search\_key.php 改为 key\_is\_here\_now\_.php 得到 flag

# 冒充登录用户

#### 安全攻防基础关9 冒充登录用户

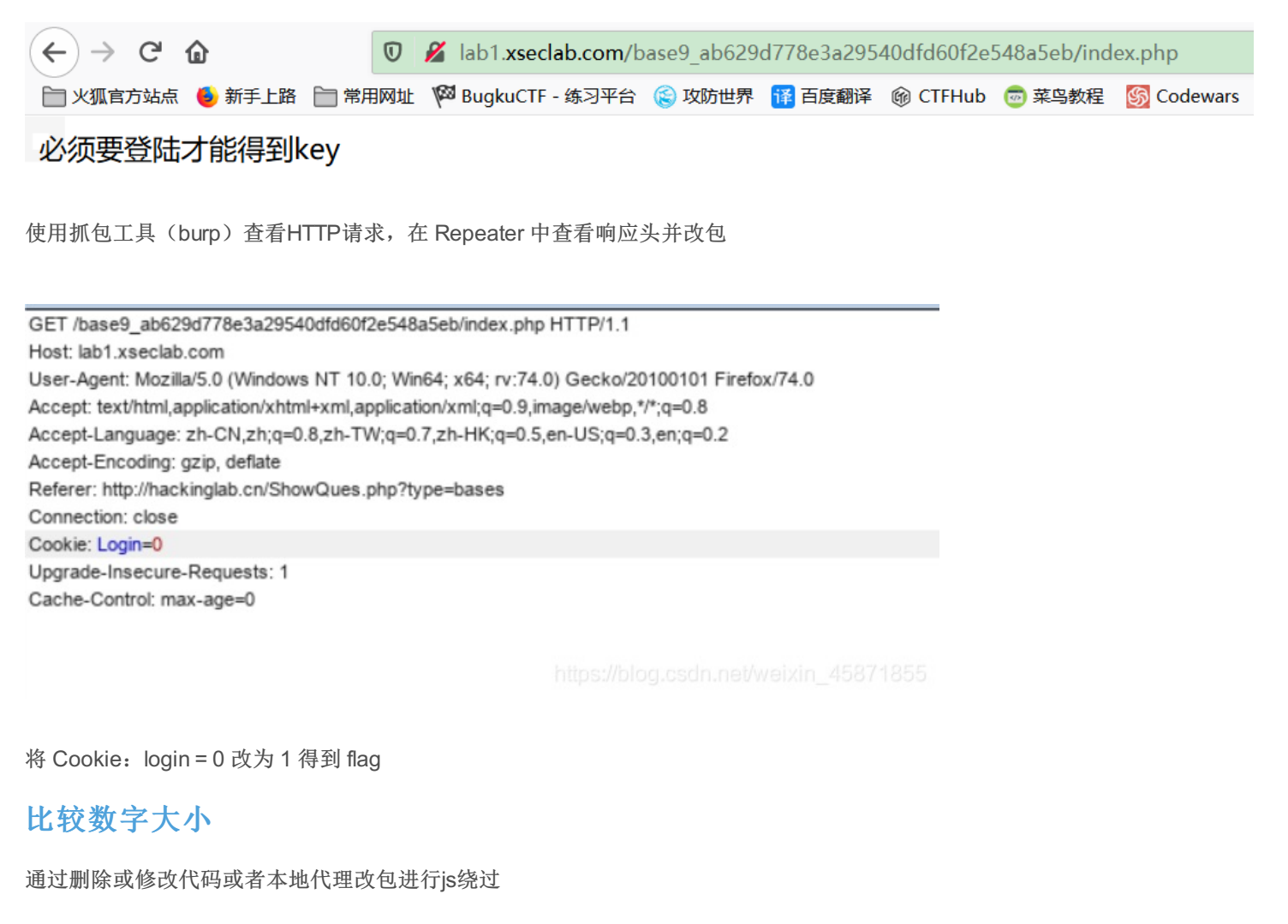

例:安全攻防基础关10比较数字大小

提交

数字太小了!

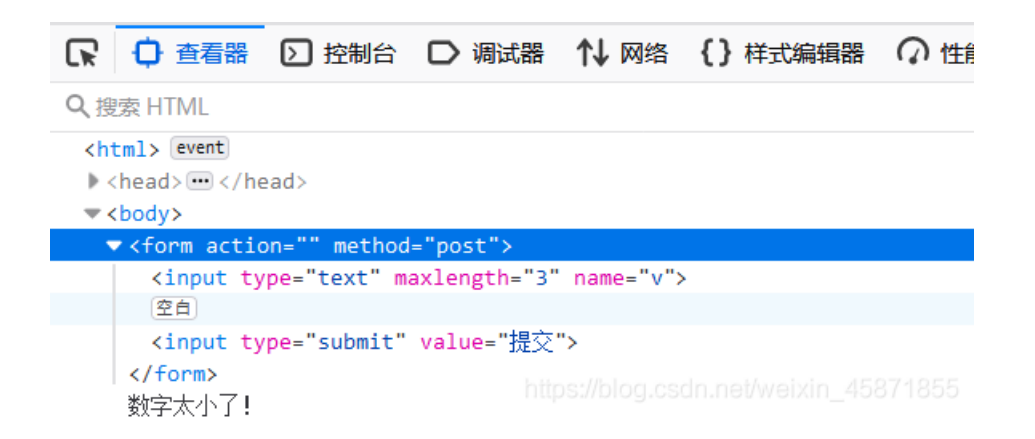

可以看到 maxlength="3",所以将 3 删除或者改为"null",即可绕过,得到flag

## 本地的诱惑

#### 安全攻防基础关11本地的诱惑

本地的诱惑

分值:200

小明扫描了他心爱的小红的电脑,发现开放了一个80端口,但是当小明去访问的时候却发现只允许从本地访问,可他心爱的小红不敢让这个诡异的小明触碰她的电脑,可小明真的想知道小红电脑的80端口到底隐藏着什么秘密(key)? 通关地址

查看源码

```
<html>
<head>
<meta charset="utf-8" />
</head>
<body>
<?php
//print_r($_SERVER);
$arr=explode(', ', $_SERVER['HTTP_X_FORWARDED_FOR']);
if($arr[0]=='127.0.0.1') {
//key
echo "key is `&*(UIHKJjkadshf";
}else{
echo "必须从本地访问! ";
}
?> </body>
```

```
<?php
//SAE 服务调整,该题目无法继续...可尝试自行搭建环境测试.
echo file_get_contents(__FILE__); https://blog.csdn.net/weixin_45871855
```

必须本地访问,在 Request 中加入请求头 X-Forwarded-For:127.0.0.1 得到 flag

### 就不让你访问

</html>

就不让你访问 分值: 150 小明设计了一个网站,因为总是遭受黑客攻击后台,所以这次他把后台放到了一个无论是什么人 都找不到的地方....可最后还是被黑客找到了,并被放置了一个黑页,写到:find you ,no more than 3 secs! 通关地址 进入网页后显示: "I am index.php, I am not the admin page, key is in admin page.", 尝试访问admin.php, 但显示"Not Found", 查看网页是否存在robots.txt

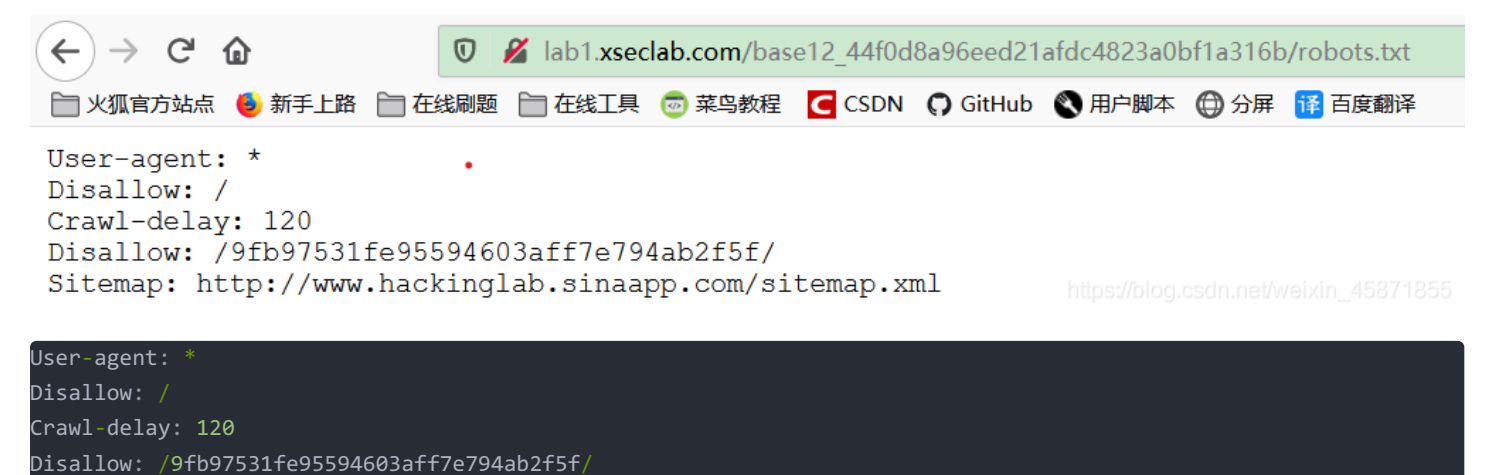

Sitemap: http://www.hackinglab.sinaapp.com/sitemap.xml

显示有Disallow:不允许爬取的页面,将原网页index.php替换为9fb97531fe95594603aff7e794ab2f5f/访问该链接得到新的提示: "you find me,but I am not the login page. keep search."

提示为login页面,在当前URL后添加login.php,即得到flag

最初的梦想绝对会到达,实现了真的渴望,才能够算到过了天堂。